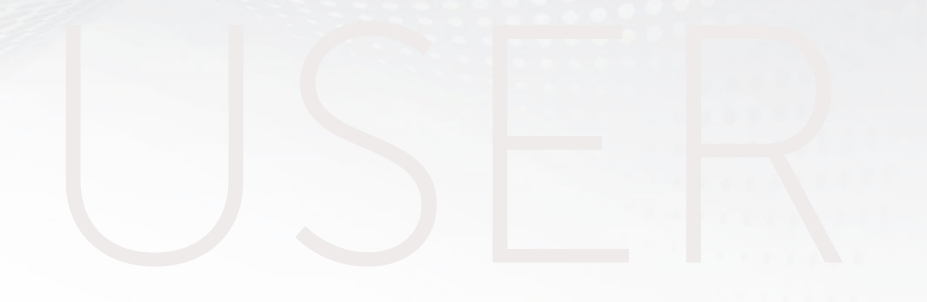

# OUTGOING

## Managing your exchange programme abroad

GUIDE

**SciencesPo** DSI – service formation aux usages numériques

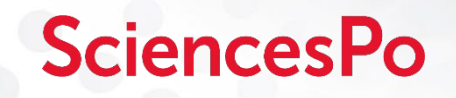

### Information about your exchange programme file:

- For students wishing to go on an exchange programme with a Sciences Po partner, you must start building up your file:
  - If you are at Undergraduate College: 6 partner universities
  - If you are studying for a **Master**'s: Maximum 3 partner universities
- You must select universities in **order of preference**
- The International Affairs Division officers, when reviewing your application, will assess the overall profile of the application, the motivation and coherence of the student's project, the academic results, and the language level.
- The final decision will take place in an assignment committee composed of Representatives from initial training, Sciences Po careers, and the IAD, and teachers and students who will consider the students' applications on the basis of the elements provided in the file. Decisions will be made in the following days and will be published on the personal account of the Outgoing app.
- It is your responsibility to verify the data in your file. In case of any administrative errors, contact the registrar office.

In case of an error regarding your language levels, contact the language department:

- Undergraduate College : <u>langues1ercycle.paris@sciences-po.fr</u>
- Master : <u>languesmaster.paris@sciences-po.fr</u>

## **SciencesPo**

### Exchange programme abroad CONNECTION AND MANAGEMENT SPACE

### Logging in

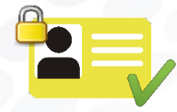

Connect to the **Outgoing** app at the following address: <u>https://outgoing.sciencespo.fr</u> by using your login details of first **name.surname** and your usual password.

### **Input My Application**

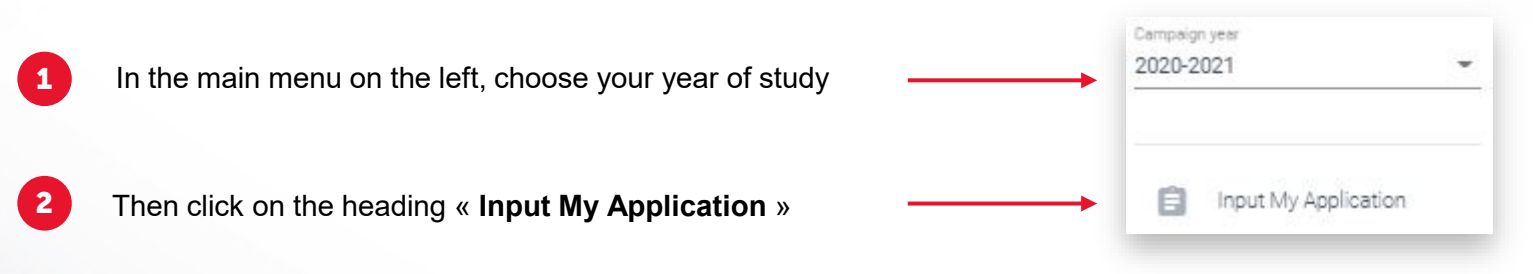

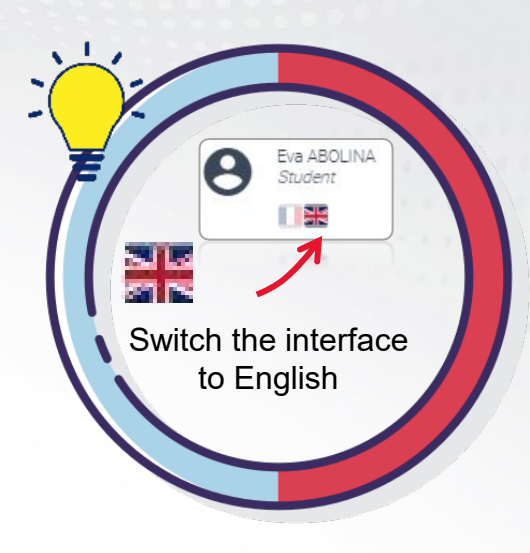

3 Complete the 5 steps of the file (detailed on the next page) by navigating through the « Next » and « Previous » buttons

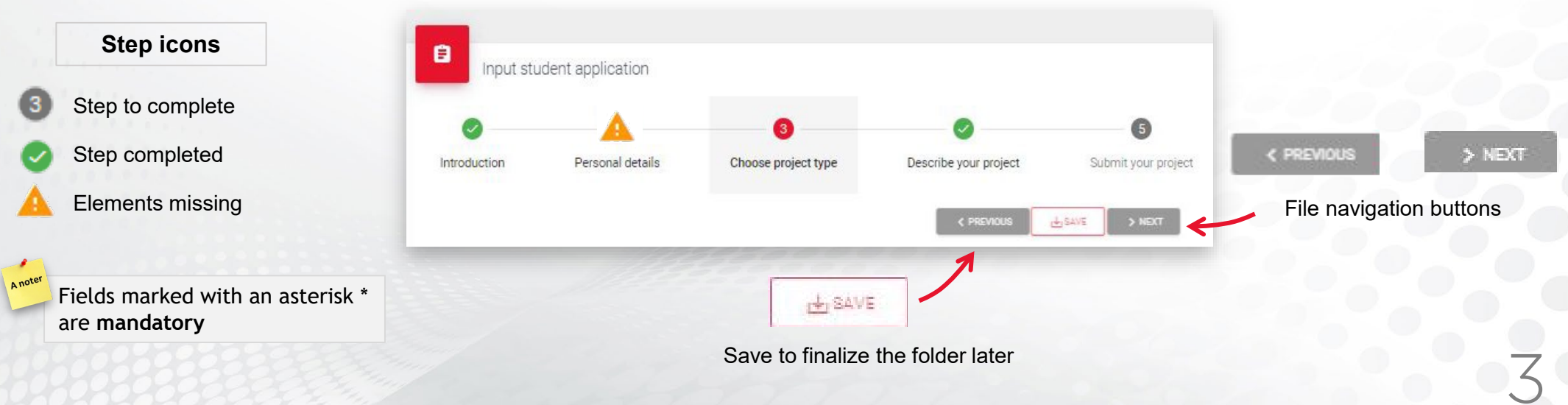

## **SciencesPo**

### Exchange programme abroad COMPLETING YOUR FILE

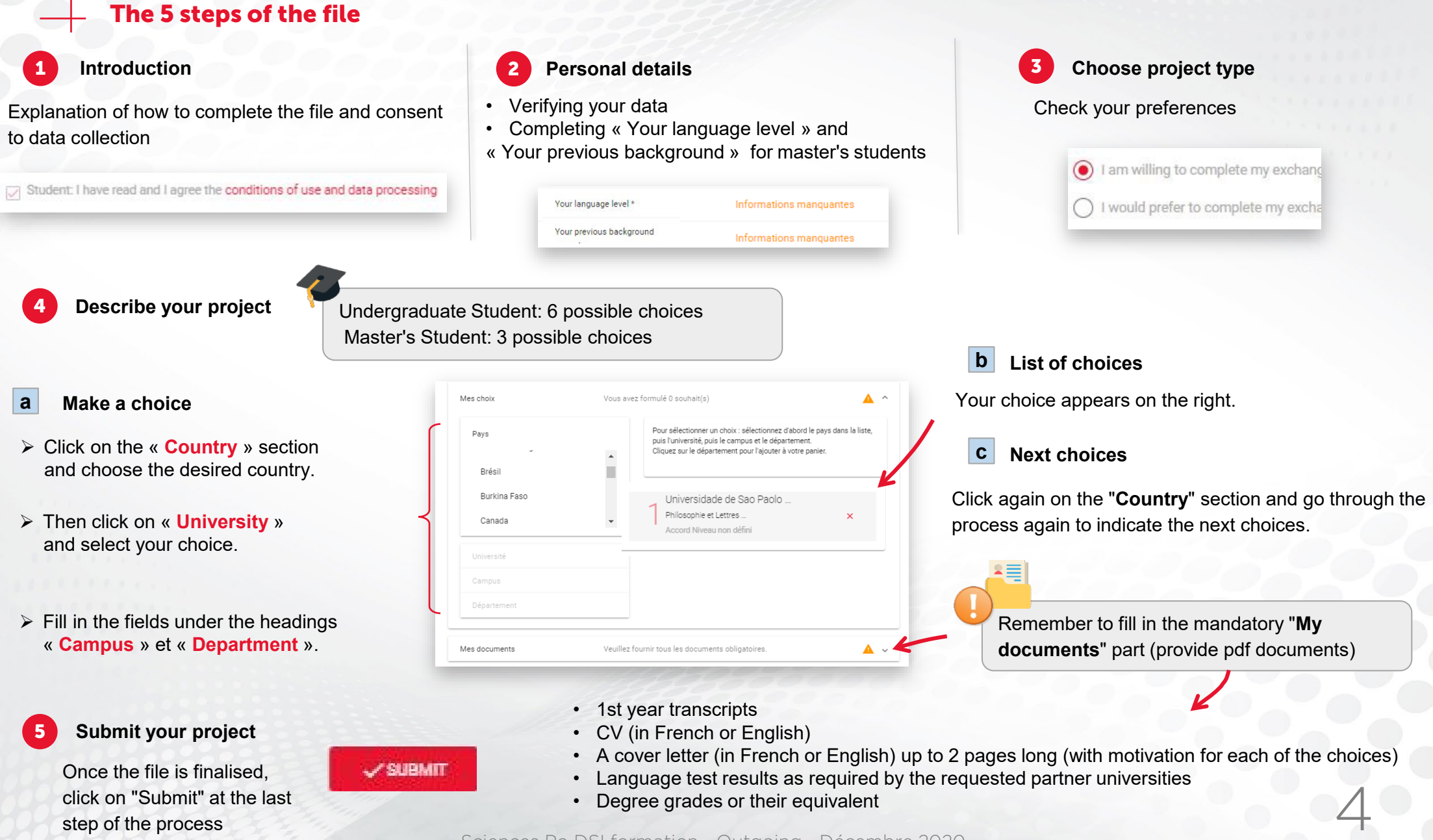

Sciences Po DSI formation - Outgoing - Décembre 2020

## **SciencesPo**

### Exchange programme abroad OTHER TOPICS (MAIN MENU)

#### Follow-Up to My Application

Once the file has been entered, click on « **Follow-up to my application** » on the main menu on the left to view your exchange programme choices in the menu.

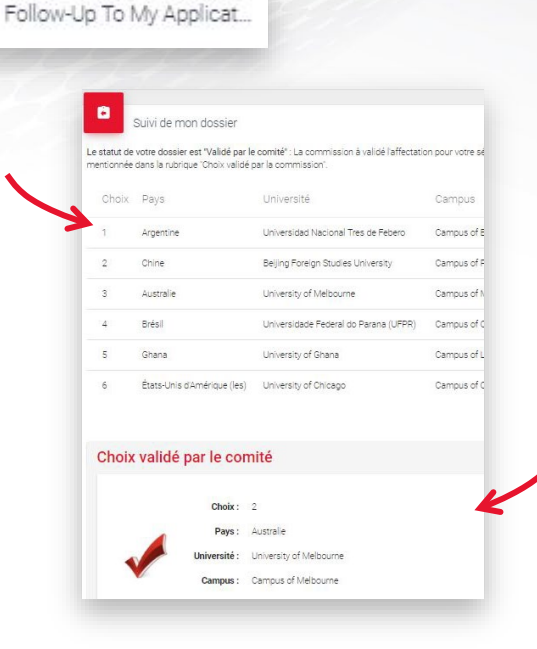

When the decision is made by the International Affairs Division assignment committee, you will see **the final validated choice**.

#### End Of My Stay

📥 End Of My Stay

At the end of the programme, click on the " + " button:

- · Study abroad report
- Transcript from semesters (1st semester, 2nd semester or 2 semesters at the same time)
- Other documents (Miscellaneous)

| Titre       | Nom du fichier        | Partage possible |   |
|-------------|-----------------------|------------------|---|
|             |                       | Aucun résultat   |   |
|             |                       |                  |   |
|             |                       |                  |   |
| 4           |                       |                  | _ |
| Relevé de r | notes du 1er semestre |                  |   |